# APIM©VE

SCAN & CONTACT Set-Up Instructions (EN)

> TYREMOTION TECHNOLOGY V2.0 Last update: 18.01.24

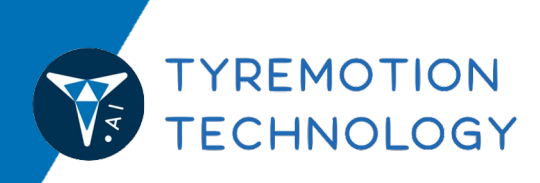

### INTRODUCTION

Welcome to the SCAN & CONTAT (TYREMOTION V2) set-up instructions!

This document sets out the steps you need to follow to sign up for a SCAN & CONTACT subscription (PREPAID or ESSENTIAL) and configure the tool to take full advantage of its features.

The tool is based on two distinct platforms:

The Client Platform is where you use and monitor SCAN & CONTACT on a daily basis. This is where tickets are sent, and requests are received and processed.

The Billing Portal is used for the financial monitoring of your account and the management of your subscription.

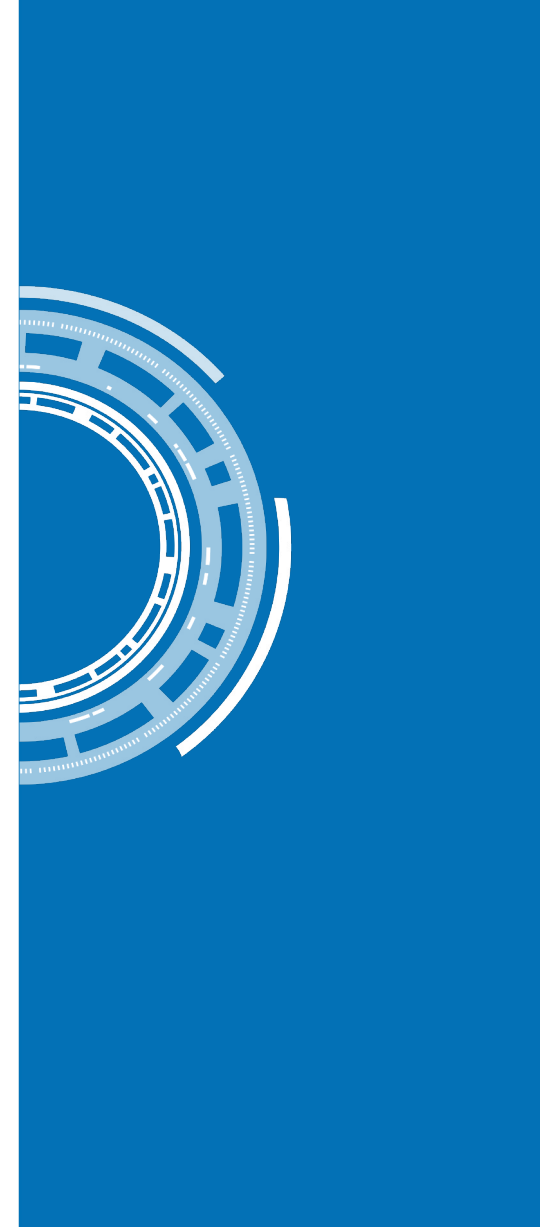

#### AGENDA

These instructions are divided into 8 chapters. We advise you to follow the steps in the order described on the pages.

If in doubt, please contact the APIMOVE team at contact@apimove.com.

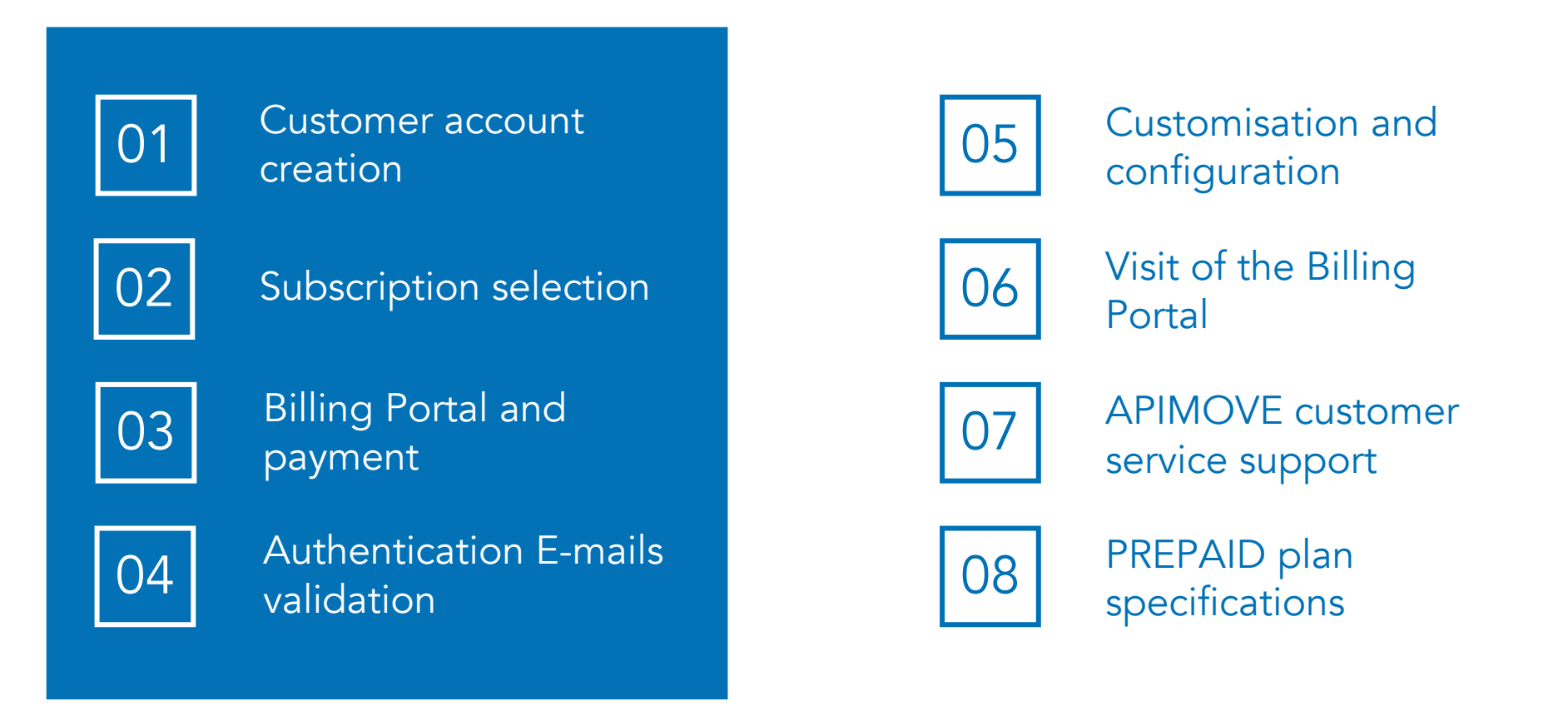

| H |  |
|---|--|
|   |  |
|   |  |

### **1. CUSTOMER ACCOUNT CREATION**

From the apimove.com website, in the **Pricing** section, click on one of the two plans, under the heading "TYREMOTION SCAN & CONTACT PRICING". You will automatically be redirected to the Client Platform registration page.

Click on **Sign up** under the "Continue" button.

On the "Sign Up to APIMOVE to continue to My-Account APIMOVE" screen, enter your e-mail address and password to create your account.

*Please note:* The e-mail address is unique and cannot be changed. It will be used to connect to your Client Platform. If several people are using the tool, they will all have to use this e-mail address and the associated password.

Confirm by clicking on the "Continue" button.

#### Welcome

A P I M O V E

Log in to APIMOVE to continue to My Account -APIMOVE.

| Email address —  |         |
|------------------|---------|
| Password         | $\odot$ |
| Forgot password? |         |
| Continue         |         |
|                  |         |

Don't have an account? Sign up

### 2. SUBSCRIPTION SELECTION

You will be automatically redirected to the **SCAN & CONTACT** subscriptions overview page.

The **PREPAID** prepaid plan includes 330 non-expiring customer tickets that can be topped up at any time, with no time limit on use.

The **ESSENTIAL** monthly plan includes 1,200 customer tickets per month. Beyond this quota of tickets, additional tickets are billed individually. The counter is reset to 1,200 at the beginning of each month.

Choose the **PREPAID** or **ESSENTIAL** package by clicking on the "Subscribe" button.

#### PREPAID

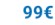

#### Package of 330 non-expiring customer-tickets, refillable at any time

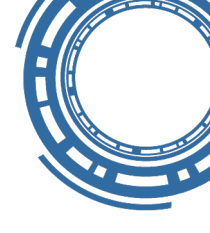

|                                               | PREPAID          |
|-----------------------------------------------|------------------|
| Subscription fees                             | Free             |
| Price                                         | 99.00€ exVAT     |
| Initial number of customer-tickets            | 330 (refillable) |
| Customizable dashboard and customer interface |                  |
| Administration and billing platform           |                  |
| Support                                       |                  |
| Operating instructions                        |                  |

#### Change plan

#### ESSENTIAL

#### 228€/year

Non-blocked annual package with 1,200 customer-tickets included per year

|                                               | ESSENTIAL          |
|-----------------------------------------------|--------------------|
| Subscription fees                             | Free               |
| Price                                         | 228.00€/year exVAT |
| Initial number of customer-tickets            | 1,200*             |
| Customizable dashboard and customer interface | ☑                  |
| Administration and billing platform           | ☑                  |
| Support                                       |                    |
| Operating instructions                        |                    |

Change plan

### 3.1. BILLING PORTAL REGISTRATION

You are automatically redirected to the Billing Portal\*. Here you can enter your company details and pay by credit card.

Fill in the following details: VAT number and customer information.

The default e-mail address selected is the same as the one used for the Client Platform. It can be changed later, for the Billing Portal only.

| VAT Information                                       |              |  |
|-------------------------------------------------------|--------------|--|
|                                                       |              |  |
|                                                       |              |  |
|                                                       |              |  |
| Customer Informati                                    | on           |  |
| First Name *                                          | Last Name *  |  |
|                                                       |              |  |
|                                                       |              |  |
| Email Address *                                       |              |  |
| Email Address *                                       | @apimove.com |  |
| Email Address * maxime.dussud+districash1 Phone       | @apimove.com |  |
| Email Address *<br>maxime.dussud+districash1<br>Phone | @apimove.com |  |

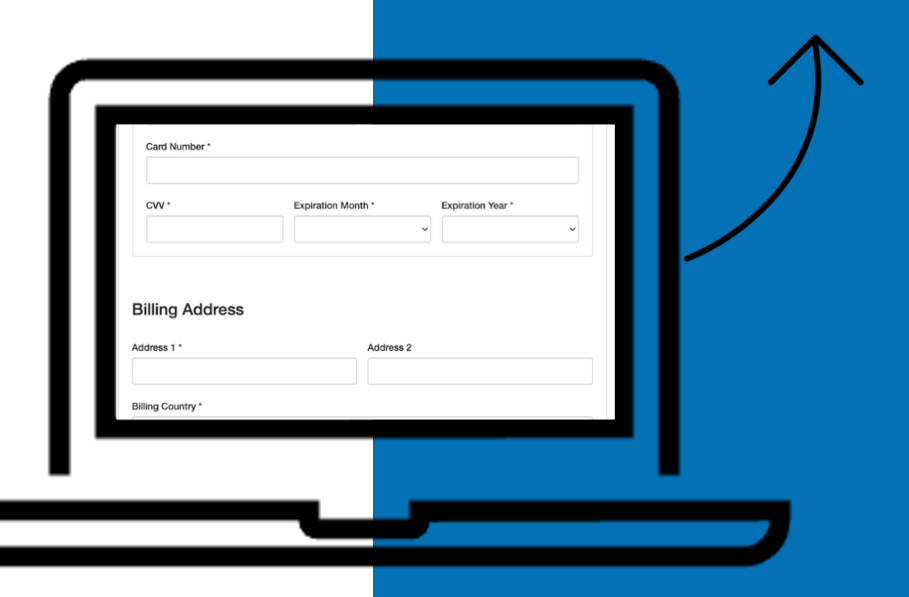

\*The Billing Portal is in English. If necessary, you can use your browser's translator to translate the page into another language.

#### **3.2. PAYEMENT**

This is where you pay for your subscription.

Enter your credit card details and billing address.

Validate the CAPTCHA "I am not a robot", and accept the terms and conditions of use (Click on Terms and Conditions to read them).

Finally, click on *Place My Order* to confirm the purchase.

| Credit Card                     |                                    |                |                   |     |
|---------------------------------|------------------------------------|----------------|-------------------|-----|
| First Name on Account *         |                                    | Last Name on A | ccount *          |     |
| Card Number *                   |                                    |                |                   |     |
| cw                              | Expiration Mont                    | th *           | Expiration Year * |     |
| Billing Address                 |                                    | Address 2      |                   |     |
|                                 |                                    |                |                   |     |
| illing Country *                |                                    |                |                   |     |
| France                          |                                    |                |                   | ~   |
| Silling City *                  | Billing State * Please select      | t ~            | Billing ZIP Code  | ·   |
| Je ne suis pas un robot         | reCAPTCHA<br>ntialité - Conditions |                |                   |     |
| I accept the Terms and Conditio | ns                                 |                | Place My Or       | der |

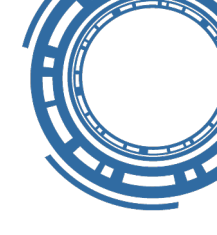

### 3.3. REGISTRATION COMPLETED!

#### Once you've registered, you'll be automatically redirected to the Client Platform DASHBOARD!

| Dashboard  | Send link by email                                                              | Tickets                                                                                                    |
|------------|---------------------------------------------------------------------------------|----------------------------------------------------------------------------------------------------|
| TICKETS    | NAME*                                                                           | 0 Not sent                                                                                                    |
|            |                                                                                 | 0 Sent                                                                                                    |
| STATISTICS | EMAIL*                                                                          | 0 Unread                                                                                                    |
|            | PHONE NUMBER                                                                    | 0 Read                                                                                                    |
|            |                                                                                 | 0 Archived                                                                                                    |
|            | MY NOTES (INTERNAL USE)                                                         |                                                                                                    |
|            |                                                                                 | My SCAN interface<br>To manage vehicle arrivals at the workshop or to accompany a customer, you can generate your own tickets<br>from your SCAN interface.                                                                                                    |
|            | Send email                                                                      |                                                                                                    |
|            | The refill box is only visible if you have selected the <b>PREPAID</b> package. | Refill<br>You have 2330 prepaid tickets. If you run out of prepaid tickets, you and your clients will not be able to create<br>new tickets but your clients will be able to interact with already existing tickets.<br>Purchasing prepaid tickets does not involve an immediate bank transaction. Tickets are added to your current<br>bill.<br>Buy prepaid tickets |

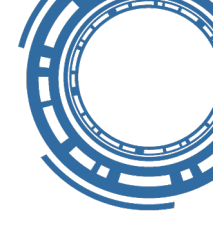

### 4. AUTHENTICATION E-MAILS

Several e-mails have been sent to the address you used to create your account on the Client Platform, on the Billing Portal and to send tickets to your end customers. Some are informative, others require validation:

| From                           | Object                                       | To Do                                                                         |
|--------------------------------|----------------------------------------------|-------------------------------------------------------------------------------|
| no-reply@apimove.com           | Verify your email (Vérifier<br>votre e-mail) | Click on "Confirm my account"                                                 |
| no-reply@apimove.com           | Please check your email<br>address           | Click on the link                                                             |
| APIMOVE <u>via</u> sengrid.net | Manage Your Subscription                     | Click on the link and set your password (Click on <i>Set a password now</i> ) |
| APIMOVE <u>via</u> sengrid.net | You have a new invoice                       | Nothing (Subscription already paid)                                           |
| APIMOVE <u>via</u> sengrid.net | Purchase receipt                             | Nothing                                                                       |

### **5.1. CLIENT PLATFORM CUSTOMISATION**

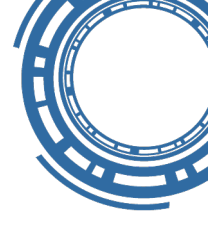

Click on CUSTOMISATION to personalize the SCAN interface visible to your end customers.

You can change the colours of texts, buttons, background and of the car displayed on the screen by clicking on 🌚 in front of each section.

Customise the logo displayed by checking the CUSTOM LOGO box, then Import a logo.

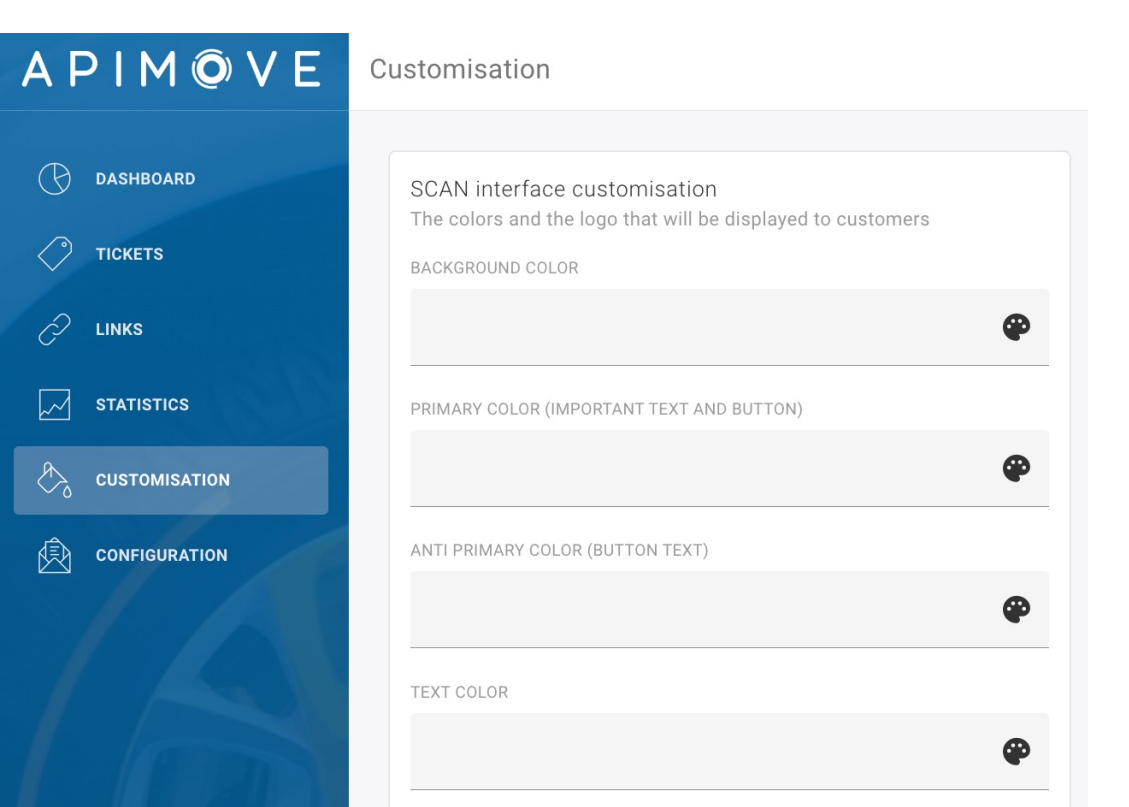

In the Preview box, click on Refresh to preview the end-customer interface. You'll then see the journey taken by your customers using the SCAN & CONTACT service.

Click on Save to validate your customisation choices.

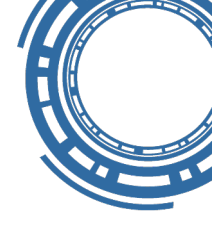

### 5.1. CLIENT PLATFORM CUSTOMISATION

The customisation of the tool is now complete!

Your logo appears at the top left of the page. (If you encounter problems displaying the logo after several modifications, you can refresh the page or clear your browser's cache).

| APIMÔVE    | Customisation                             |
|------------|-------------------------------------------|
|            |                                           |
| DASHBOARD  | SCAN interface customisation              |
|            | BACKGROUND COLOR                          |
| C LINKS    | ۲                                         |
| STATISTICS | PRIMARY COLOR (IMPORTANT TEXT AND BUTTON) |
|            | <b>@</b>                                  |
|            | ANTI PRIMARY COLOR (BUTTON TEXT)          |
|            | <b>*</b>                                  |
|            | TEXT COLOR                                |
|            | ٢                                         |

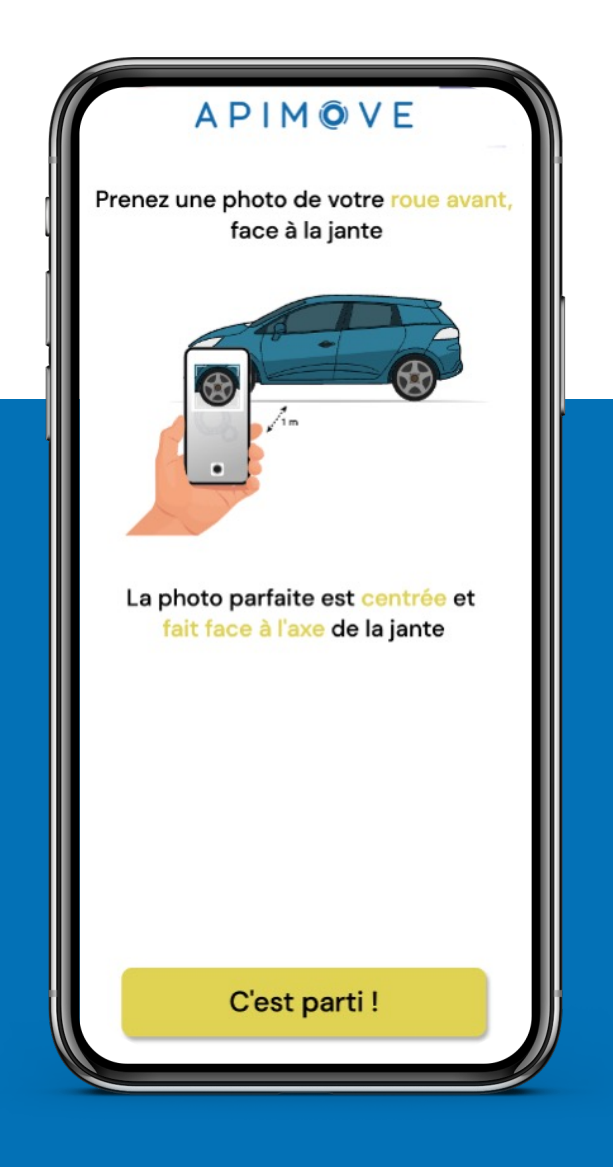

### **5.2. E-MAIL TICKETS CONFIGURATION**

Click on CONFIGURATION to personalize emails sent to your end-customers.

The text cannot be modified, only the signature name and phone number.

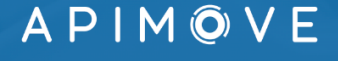

Configuration

| ) | DASHBOARD     | Configuration    |
|---|---------------|------------------|
| ) | TICKETS       | NAME             |
| > | LINKS         | Maxime Du        |
| ] | STATISTICS    | PHONE NUMBER     |
| ć | CUSTOMISATION |                  |
| ] | CONFIGURATION | TICKET ORIGIN EM |
|   |               | maxime.dus       |
|   |               |                  |

ation of the email sent to your clients

Dussud

EMAIL ADDRESS

dussud@apimove.com

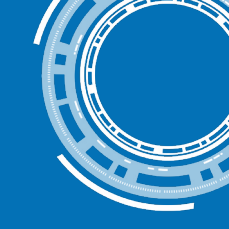

Select the e-mail address used to send customer tickets.

By default, this is the e-mail address used to identify the Client Platform. You can change it at any time.

Please note that you must have access to this e-mail address, as a confirmation request will be sent to it.

### 6. BILLING PORTAL

The Billing Portal gives you access to a wide range of functions:

View your current subscription (Plan Details)

View your invoices (Invoices)

Change your login and password of the Billing Portal (*My Account*)

Edit your bank details for payment and billing address (*Update Payment Method*)

Change or cancel your subscription (*Change Plan or Cancel*)

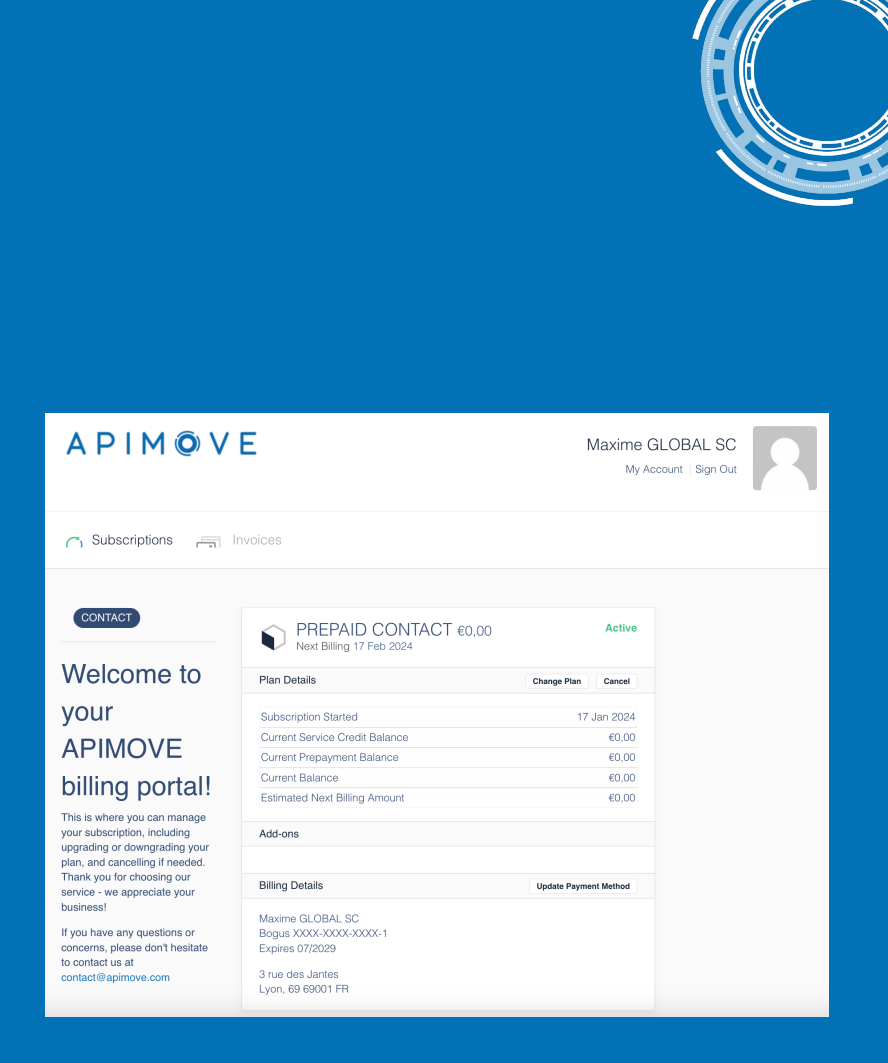

#### 7. CUSTOMER SERVICE SUPPORT

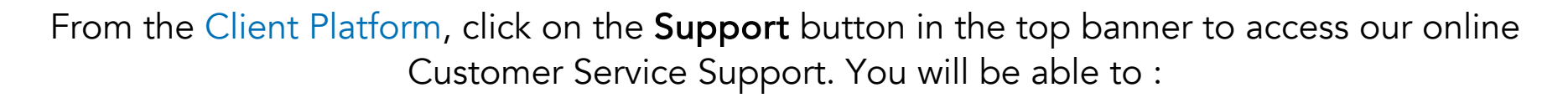

Contact APIMOVE customer service for technical or billing needs, etc.

Track your open support-requests and speak directly with APIMOVE teams.

| APIM©VE  |         |                  |               | Create a Ticket | Back to my "User Plateform" |
|----------|---------|------------------|---------------|-----------------|-----------------------------|
| Tickets  |         |                  |               |                 |                             |
| Q Search |         |                  |               | Status All      | -                           |
| ID       | SUBJECT | CREATED          | LAST ACTIVITY | STAT            | US                          |
|          |         | No results found |               |                 | 14                          |

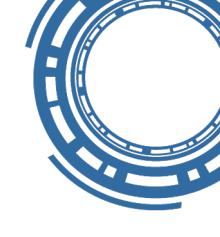

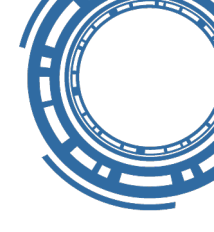

#### 8. PREPAID PLAN SPECIFICATIONS

The **PREPAID** plan is a refillable plan, with no time limit on ticket use. From the Client Platform's DASHBOARD, you can view the number of tickets remaining and recharge the counter by clicking on Buy prepaid tickets (the minimum recharge is 150).

#### Refill

You have 2330 prepaid tickets. If you run out of prepaid tickets, you and your clients will not be able to create new tickets but your clients will be able to interact with already existing tickets.

Purchasing prepaid tickets does not involve an immediate bank transaction. Tickets are added to your current bill.

 $\downarrow$  Buy prepaid tickets

#### Buy prepaid tickets

How many prepaid tickets would you like to buy ? Those prepaid tickets will be added to your bill for this month

 30|

 You cannot buy less than 150 prepaid tickets
 I acknowledge I will be billed for those prepaid tickets

 Cancel
 Buy prepaid tickets

Once the tickets have been recharged, you can view the line that will be added to your next invoice in the **Billing Portal**, under "Addons".

Purchasing prepaid tickets does not involve an immediate bank transaction. Tickets are added to your current bill.

## A P I M O V E

Tire purchase made easy!

APIMOVE - 66 Boulevard Niels Bohr, 69100 Villeurbanne – France www.apimove.com | contact@apimove.com

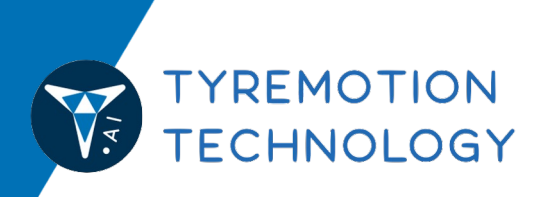

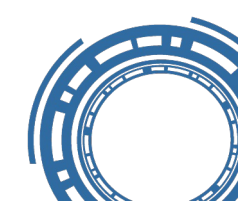